# Outlook設定変更手順

 ■Outlookのメールサーバー設定を実施することでメール受信時にサーバー からデータを削除することができます。
 ■本手順はoutlook2019で説明しております。上記以外のバージョンについて は各バージョンに併せてご対応ください。

## 1. アカウント設定を開く

#### ① 上部メニューから「ファイル」をクリックする

| 望 う 号 ▼<br>ファイル <mark>ホーム</mark> 送受信 フォルダー                                                                                                    | 表示 ヘルプ 📿 何をします                            | 受信トレイ -                                     |                                     |                                    |                                                                                                 |        |
|----------------------------------------------------------------------------------------------------|-------------------------------------------|---------------------------------------------|-------------------------------------|------------------------------------|-------------------------------------------------------------------------------------------------|--------|
| 新しい<br>新しい<br>メール アイテム<br>新規作成<br>削除                                                                                                    | アイルを選択                                    | 有給申請<br>交通費精算<br>上司に転送<br>・<br>クイツク操作 「5 移動 | 未読/<br>開封済み<br>9/j                  | ユーザーの検索  アドレス帳  電子メールのフィルター処理   検索 | A         ・           音声読         すべてのフォルダー           み上げ         を送受信           音声         送受信 | ^      |
| <ul> <li>■ injok</li> <li>■ injok</li></ul> | 現在のメールボックスの検索       すべて       ホ読       ク日 | -覧が表示されて                                    | 2<br>現在のメールボックス ▼<br>日付 ▼ ↑<br>こいます | メールプレ                              |                                                                                                 |        |
| ▶ ■ ぷ ② ・・・                                                                                                    |                                           |                                             |                                     | 接続中                                |                                                                                                 | + 100% |

#### ②「情報」⇒「アカウント設定」⇒「アカウント設定(A)」をクリックする

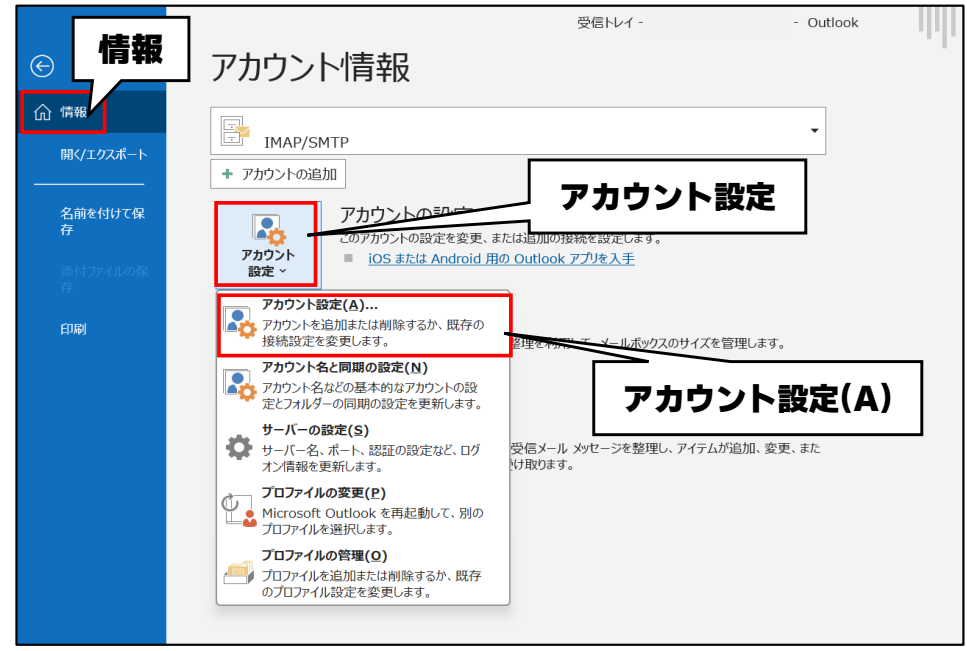

# 2. 設定する

- ① 「メール」タブをクリックする
- ② 変更するアカウント(メールアドレス)をクリックする

#### ③ 「変更」をクリックする

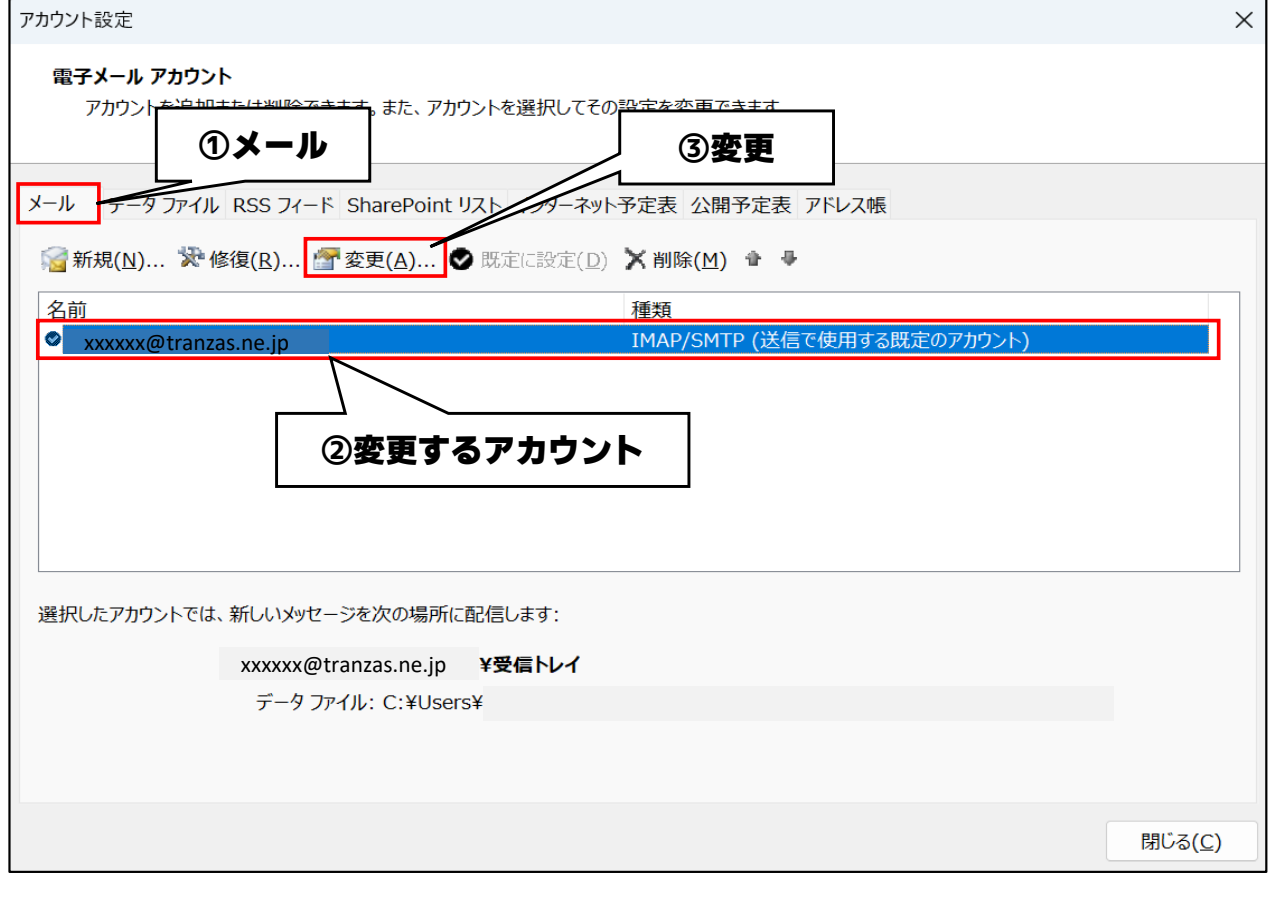

#### ※ 設定画面は「IMAP」と「POP3」で異なります お客様のお使いの環境に併せてどちらかで対応をお願いいたします

⑤「次へ」をクリックして設定を保存する

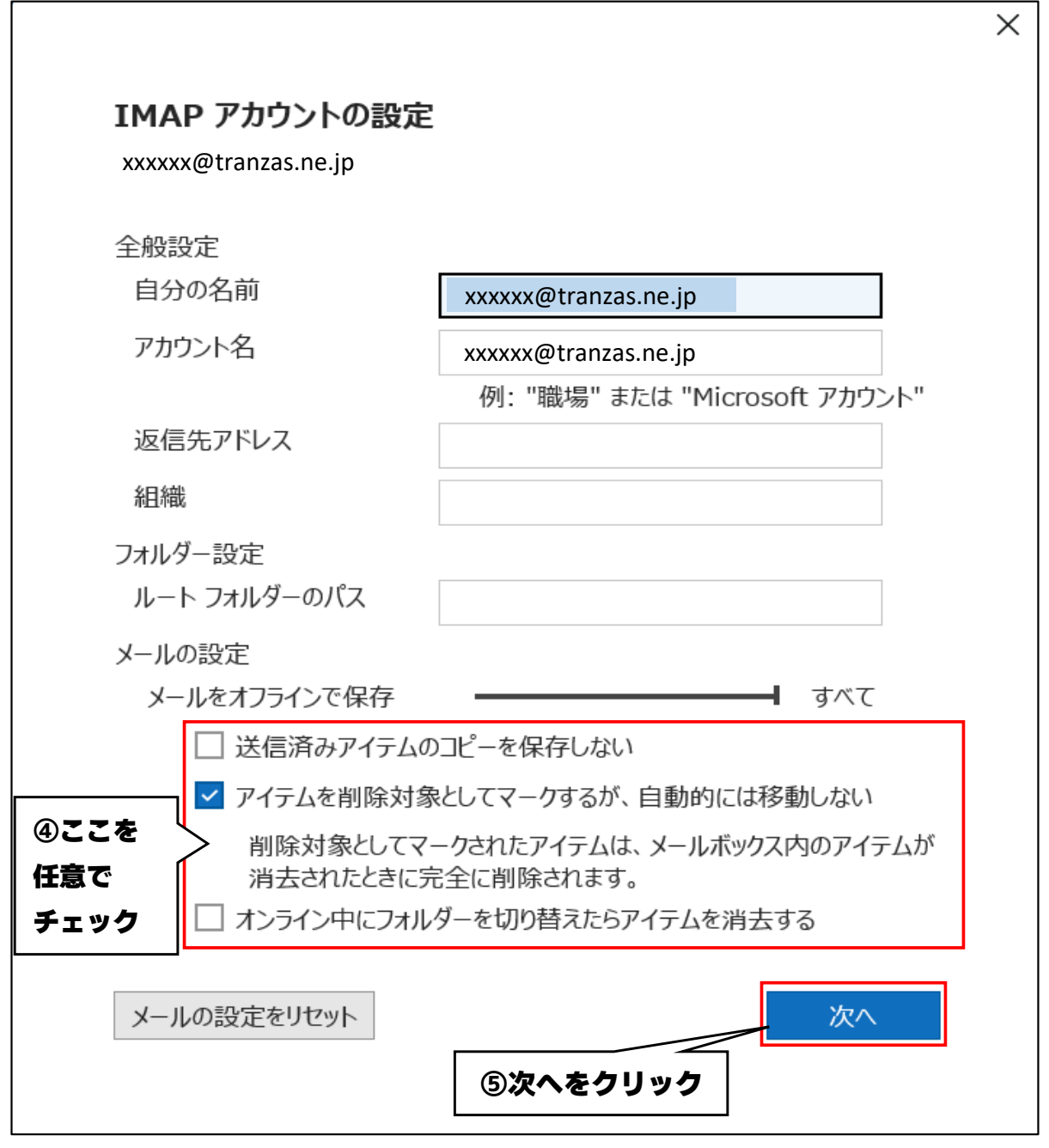

#### 【メール設定項目説明】

| 項目                                | 説明                                                                |  |  |
|-----------------------------------|-------------------------------------------------------------------|--|--|
| 送信済みアイテムのコピーを保存しない                | チェックした場合は送信済みアイテムは、<br>メールサーバー上(Webメール)に残しません                     |  |  |
| アイテムを削除対象としてマークするが、<br>自動的には移動しない | チェックした場合は[削除済みアイテム]<br>フォルダから削除した時点で、<br>メールサーバー上(Webメール)から削除されます |  |  |
| オンライン中にフォルダーを切り替えたらアイテム<br>を消去する  | チェックした場合はメールを受信するたびに<br>メールサーバー上(Webメール)から削除されます                  |  |  |

### < POP3の場合 >

#### ④ メール設定内の項目を任意でチェックする

⑤「次へ」をクリックして設定を保存する

| 全般設定<br>自分の名前 | vyyyy@tranzas ne in           |
|---------------|-------------------------------|
| アカウント名        | vvvvvv@tranzas.no.in          |
| ////H         | M: "職場" または "Microsoft アカウント" |
| 返信先アドレス       |                               |
| 組織            |                               |
|               |                               |
| メールの設定        |                               |
| ✓ サーバーにメッセー   | -ジのコピーを残す                     |
| ★ ダサーバーオ      | から削除する 14 日後                  |
|               | みアイテム] から削除されたら、サーバーから削除      |
| -<br>ック       |                               |
|               |                               |

## 【メール設定項目説明】

| 項目                               | 説明                                                                                                    |  |  |
|----------------------------------|----------------------------------------------------------------------------------------------------|--|--|
| サーバーにメッセージのコピーを残す                | チェックした場合メールサーバー上(Webメール)<br>にメッセージのコピーを残します                                                                       |  |  |
| サーバーから削除する                       | 「サーバーにメッセージのコピーを残す」を<br>チェックし達場合にチェック可能です<br>チェックした場合は指定した日数後に<br>メールサーバー上(Webメール)から削除します<br>※上記記載の場合、14日後に削除されます |  |  |
| [ 削除アイテム ] から削除されたら、<br>サーバーから削除 | チェックした場合は [ 削除済みアイテム ]<br>フォルダから削除した時点で、<br>メールサーバー上(Webメール)から削除されます                                              |  |  |